## Découvrons à présent la barre inférieure :

| Créer | Prévisualiser 7                                                                                                    | Configurer   | VIDEO Synchronisation | Ajouter   | Retirer Vider la | liste A T |
|-------|----------------------------------------------------------------------------------------------------|--------------|-----------------------|-----------|------------------|-----------|
| 0.001 | The the date of the second second sec | contrigation | The synchronis scient | ( ),outor | I HOURDY HOUT IS | v ·       |

#### **Bouton « Créer » :**

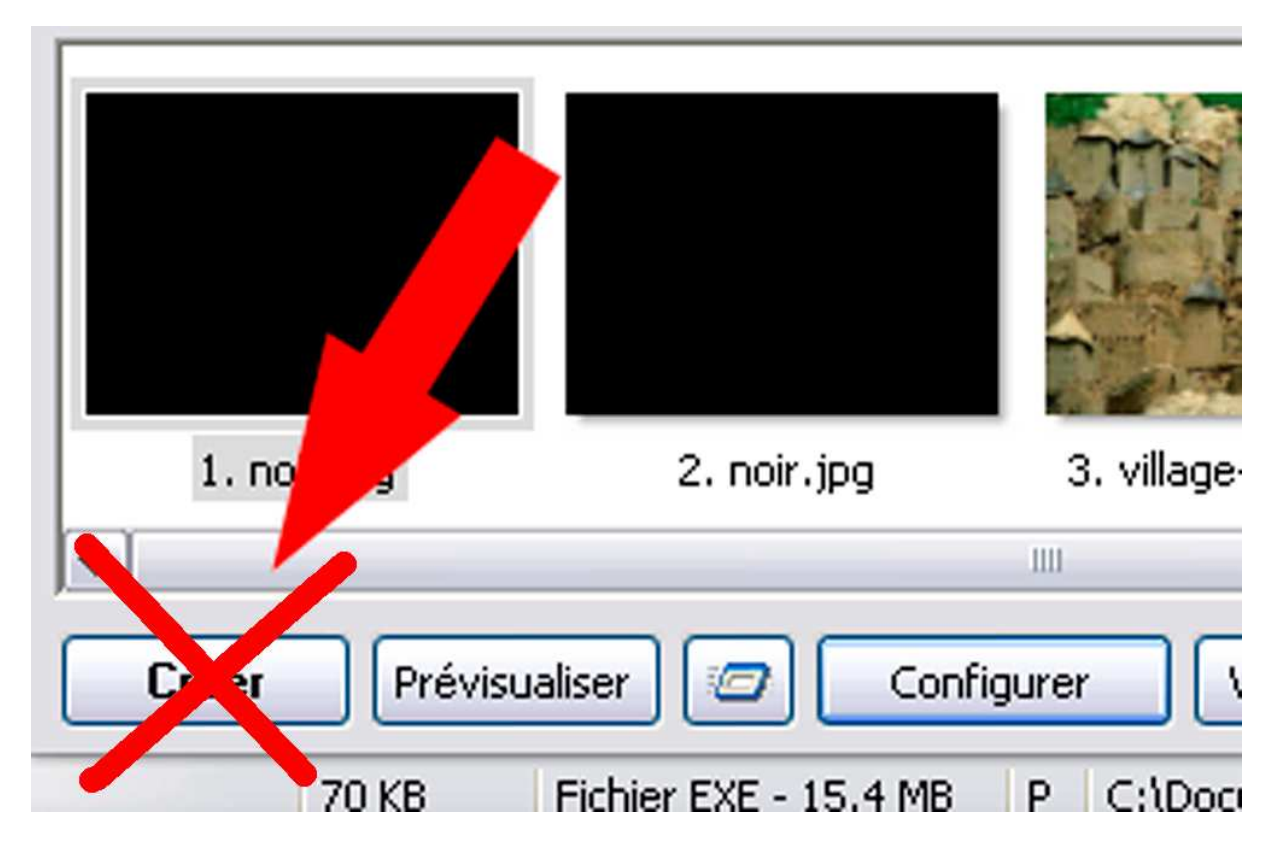

Le bouton Créer correspond à « Créer un exécutable ». Il vaut mieux y renoncer au profit de « Créer sous... » dans « Fichier »

## **Bouton « Prévisualiser » :**

Le bouton prévisualiser est très important, il permet de visualiser le montage sur plein écran à partir du début. Sa commande se retrouve dans « Fichier » « Prévisualiser » ou le raccourci « F5 ».

Pour revenir à la fenêtre principale de Pte si on ne veut pas prévisualiser l'ensemble du montage, il suffit d'appuyer sur la touche « Echap » du clavier.

#### **Bouton suivant :**

Ce bouton que j'intitulerai « Prévisualisation en cours » permet de prévisualiser le montage sur grand écran à partir de la diapositive sélectionnée.

| ( | Créer | Prévisualiser | 9 | Configurer VIDEC | Synchronisation | Ajouter | Retirer | Vider la liste 📮 T 🛅 🔂 |
|---|-------|---------------|---|------------------|-----------------|---------|---------|------------------------|
|   | C     | 2.9           | _ |                  |                 |         |         |                        |

| Image           | C:\Documents and Settings\Laure\Bureau | mali.pt' 🚘  |
|-----------------|----------------------------------------|-------------|
| Légende         |                                        | E           |
| Son B           |                                        | Ē           |
| Configurer la v | vue Objets et animation                | Vue 3 de 17 |

On retrouve ce bouton sous la grande vignette :

Pour revenir à la fenêtre principale de Pte si on ne veut pas prévisualiser l'ensemble du montage, il suffit d'appuyer sur la touche « Echap » du clavier.

## **Bouton « Configurer »**

C'est une commande que nous étudierons ultérieurement. C'est une commande importante qui permet de régler certains points pour la réalisation du montage.

Nous avons déjà retrouvé cette commande dans « Projet », « Configuration du projet » qui est en quelque sorte la configuration générale.

## **Bouton « Vidéo » :**

Nous retrouvons ici le bouton que nous avons aperçu, dans « Affichage », « Options avancées », « Bouton vidéo : boite de dialogue », « Bouton vidéo : créer un DVD » et « Bouton vidéo : Créer un fichier AVI » Ce bouton à le chic de changer de nom suivant l'option choisie.

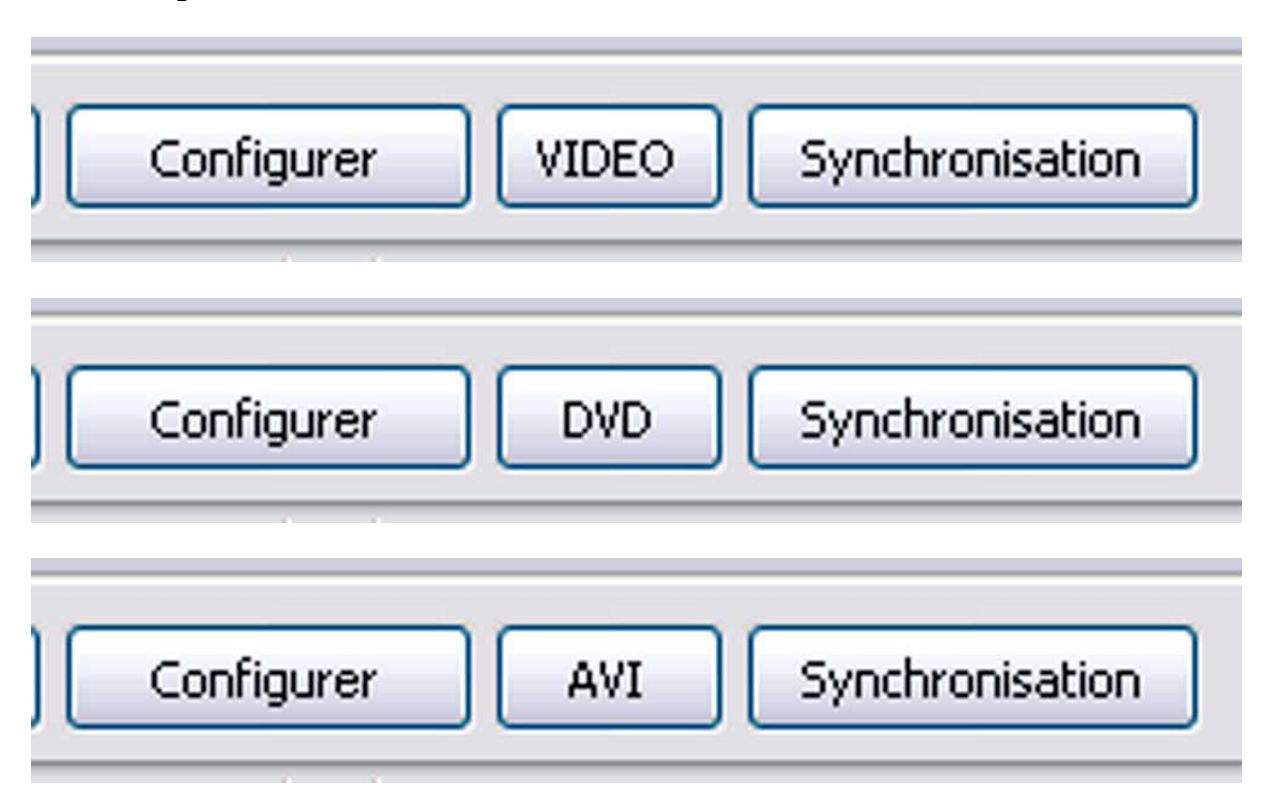

Là aussi nous aurons l'occasion de revenir sur ces options.

## **Bouton « Synchronisation »**

Un des boutons les plus important de Pte. Nous reverrons cette fonction dans un autre chapitre.

Rappelons simplement que dans « Projet », on peut accéder à « Synchronisation ».

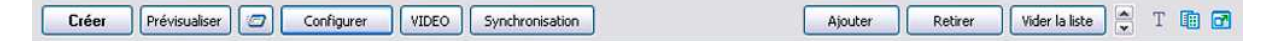

Sur la droite de cette barre se trouvent les boutons : « Ajouter », « Retirer », « Vider la liste » qui correspondent à des actions sur des vignettes sélectionnées dans la liste des vues en vignette. Inutile de préciser à quoi ça correspond.

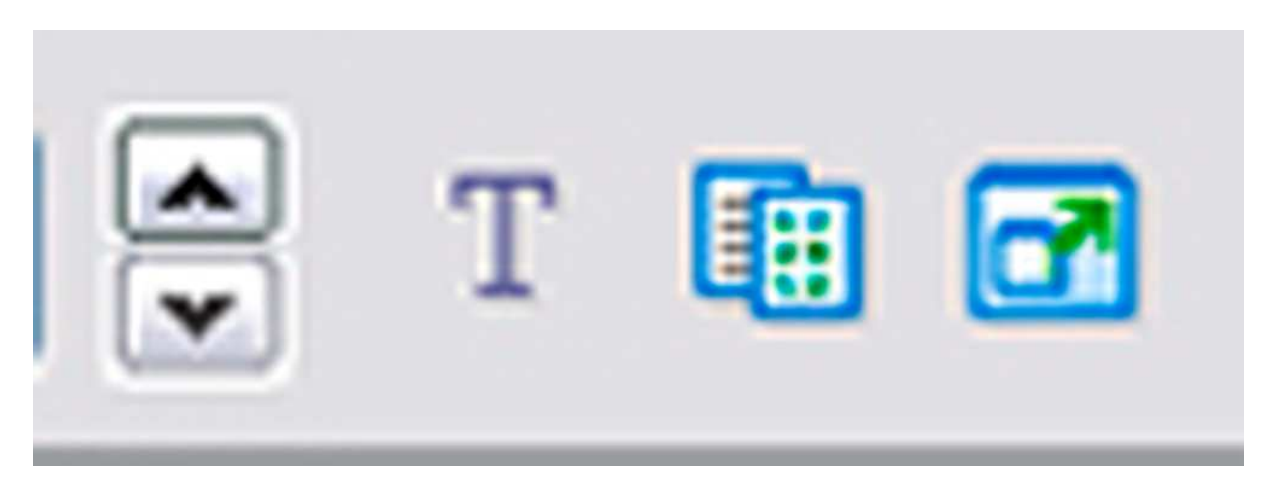

Restent quatre petites commandes, la première permet par les flèches haut et bas de sélectionner dans la liste des vues en vignette la vignette précédant ou la vignette suivant la vignette sélectionnée. L'utilité de ce bouton me laisse perplexe.

Le « T » correspond aux légendes des vignettes de la fenêtre « Liste des vues en vignette ».

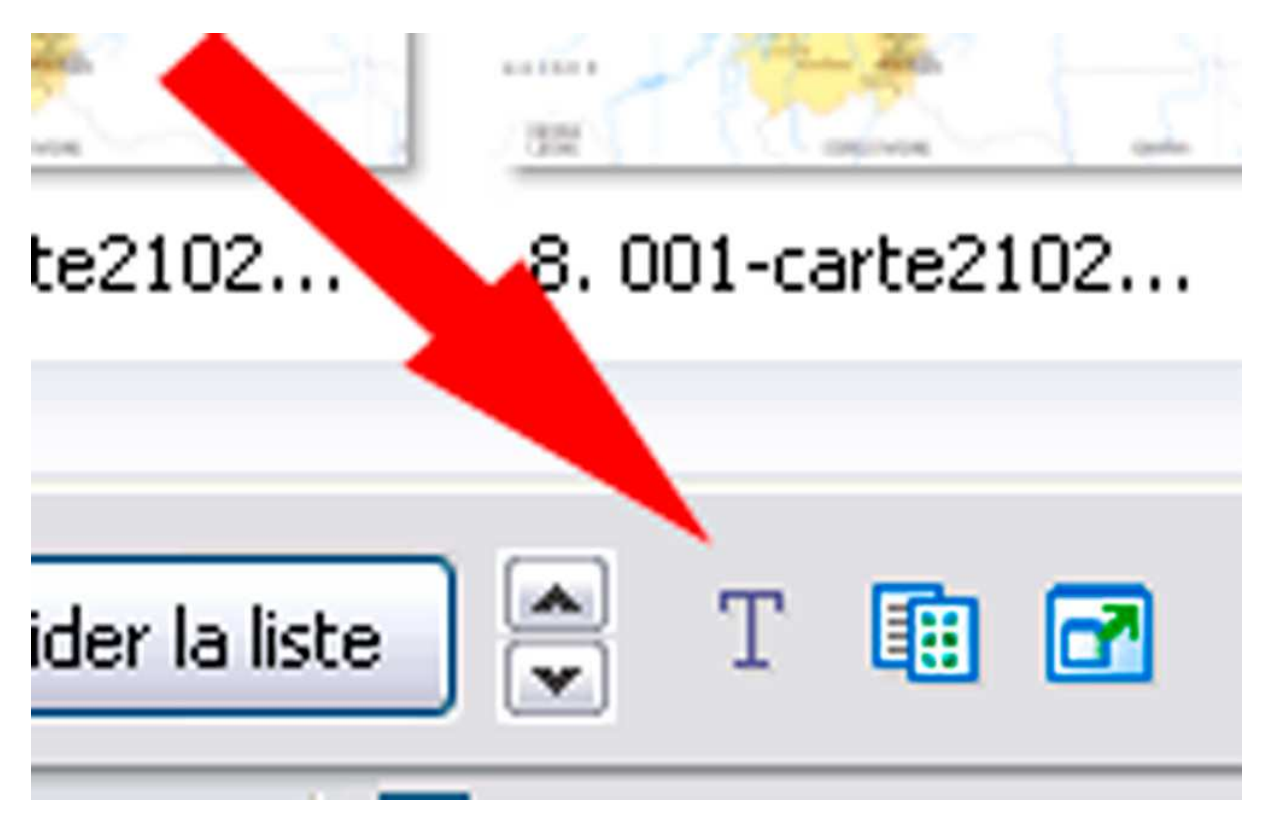

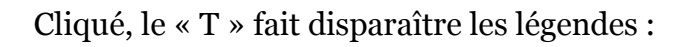

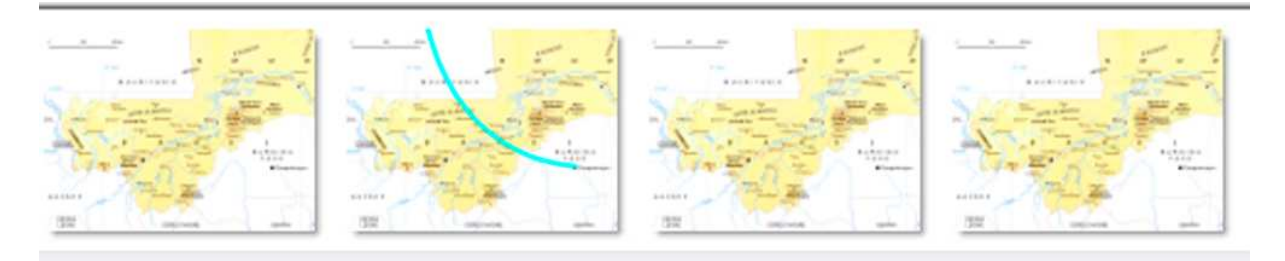

# Décliqué elles réapparaissent :

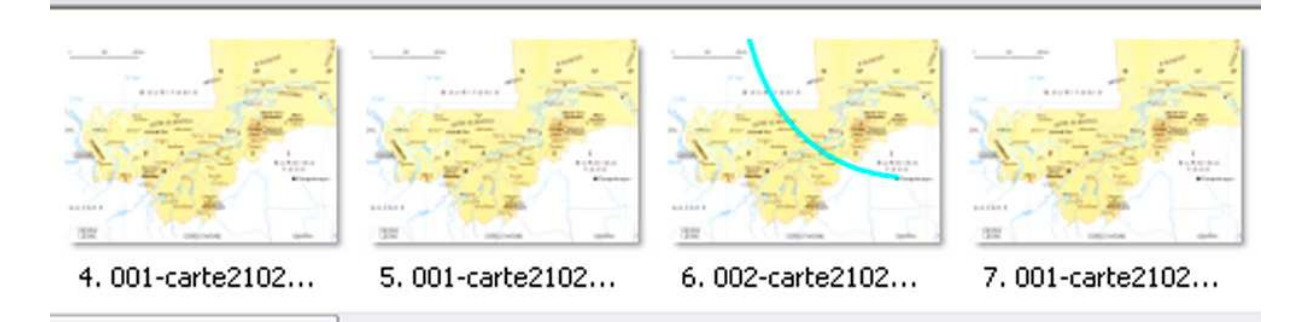

Le bouton suivant, transforme les vignettes en fichiers :

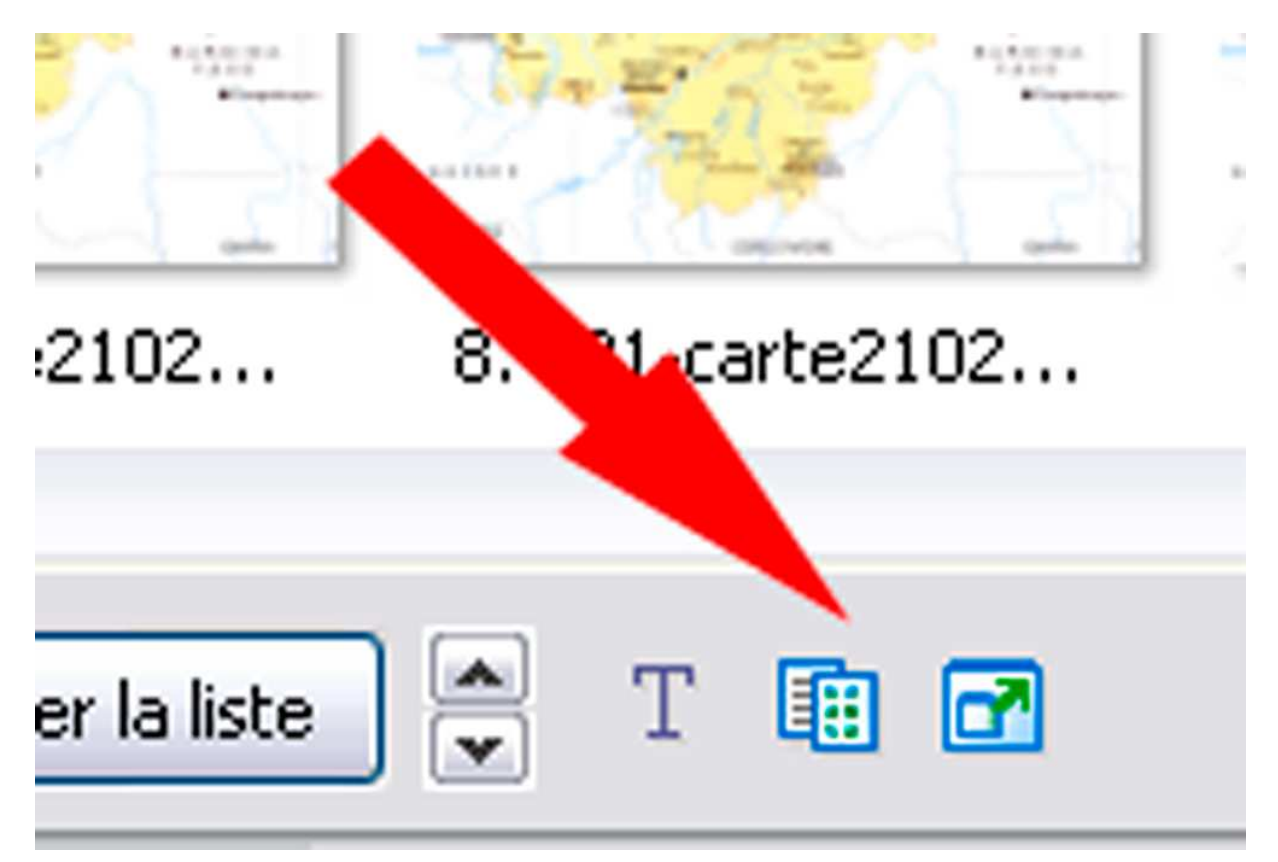

Cliqué, les vignettes disparaissent au profit de listes détaillées :

| 1. noir.jpg   70 KB     2. noir.jpg   70 KB     3. village-dogon.jpg   665 KB     4. 001-carte21024.jpg   675 KB     5. 001-carte21024.jpg   675 KB     6. 002-carte21024.jpg   690 KB | Liste des vues        | Taille                           |                               |      |
|----------------------------------------------------------------------------------------------------|-----------------------|----------------------------------|-------------------------------|------|
| 2. noir.jpg 70 KB   3. village-dogon.jpg 665 KB   4. 001-carte21024.jpg 675 KB   5. 001-carte21024.jpg 675 KB   6. 002-carte21024.jpg 690 KB                                           | 1. noir.jpg           | 70 KB                            |                               | ^    |
| 3. village-dogon.jpg     685 KB       4. 001-carte21024.jpg     675 KB       5. 001-carte21024.jpg     675 KB       6. 002-carte21024.jpg     690 KB                                   | 2. noir.jpg           | 70 KB                            |                               |      |
| 4. 001-carte21024.jpg 675 KB<br>5. 001-carte21024.jpg 675 KB<br>6. 002-carte21024.jpg 690 KB                                                                                           | 3. village-dogon.jpg  | 685 KB                           |                               |      |
| 5. 001-carte21024.jpg 675 KB<br>6. 002-carte21024.jpg 690 KB                                                                                                    | 4. 001-carte21024.jpg | 675 KB                           |                               |      |
| 6. 002-carte21024.jpg 690 KB                                                                                                    | 5. 001-carte21024.jpg | 675 KB                           |                               |      |
|                                                                                                    | 6. 002-carte21024.jpg | 690 KB                           |                               | -    |
|                                                                                                    | la //                 |                                  |                               | 1000 |
| Anouter Previsualiser Connourer Video Synchronisation Anouter Retirer Video Aliste                                                                                                    | Previsualiser         | Configurer VIDEO Synchronisation | Ajouter Retirer Vider la iste |      |

On peut retrouver la commande dans « Affichage », en décliquant « Liste des vues en vignette » ou « Ctrl+2 »

Le bouton décliqué, les vignettes réapparaissent :

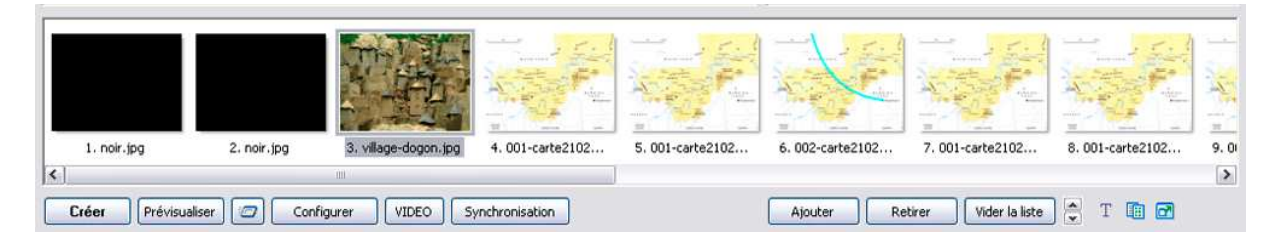

Dernier bouton :

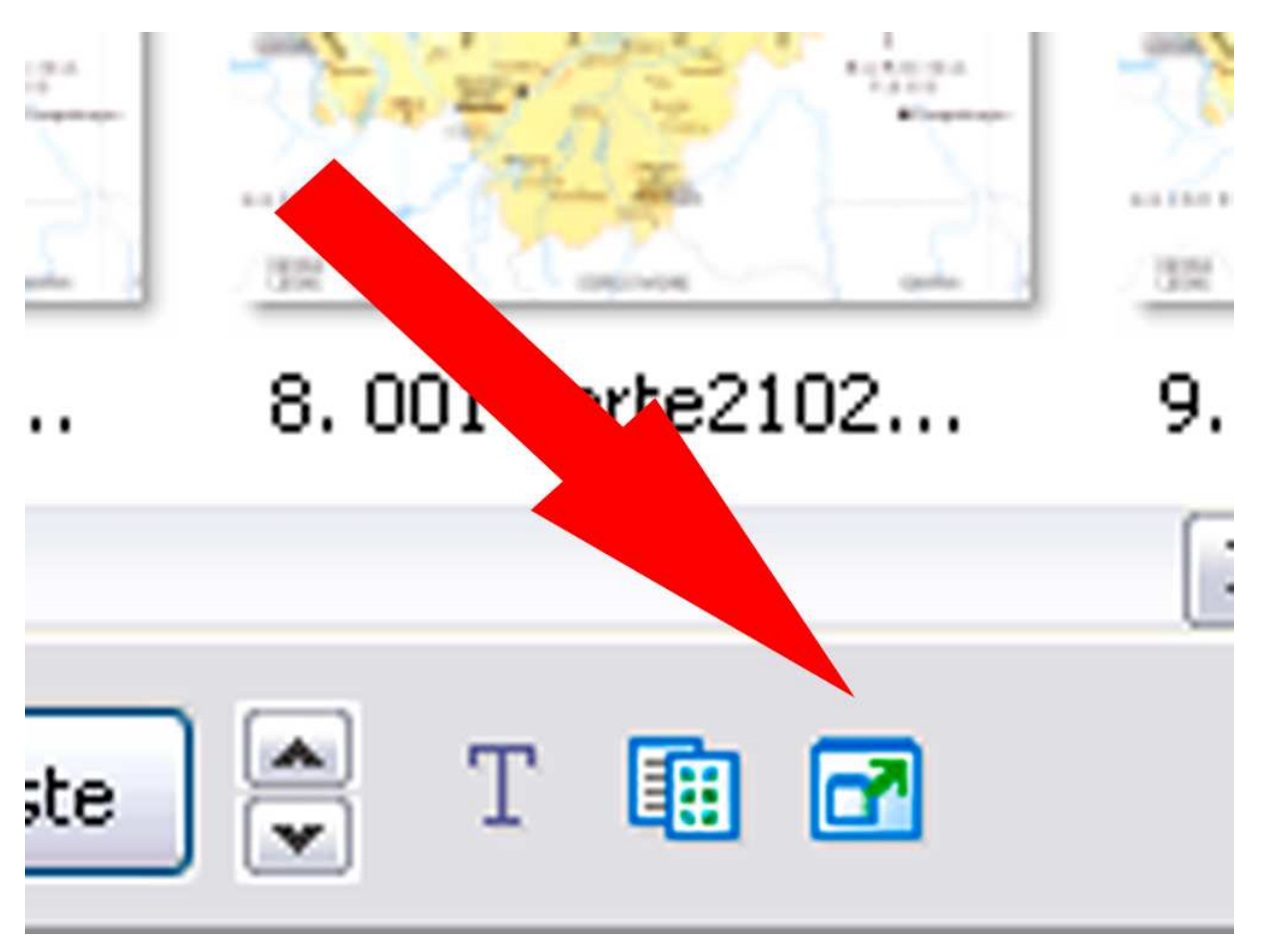

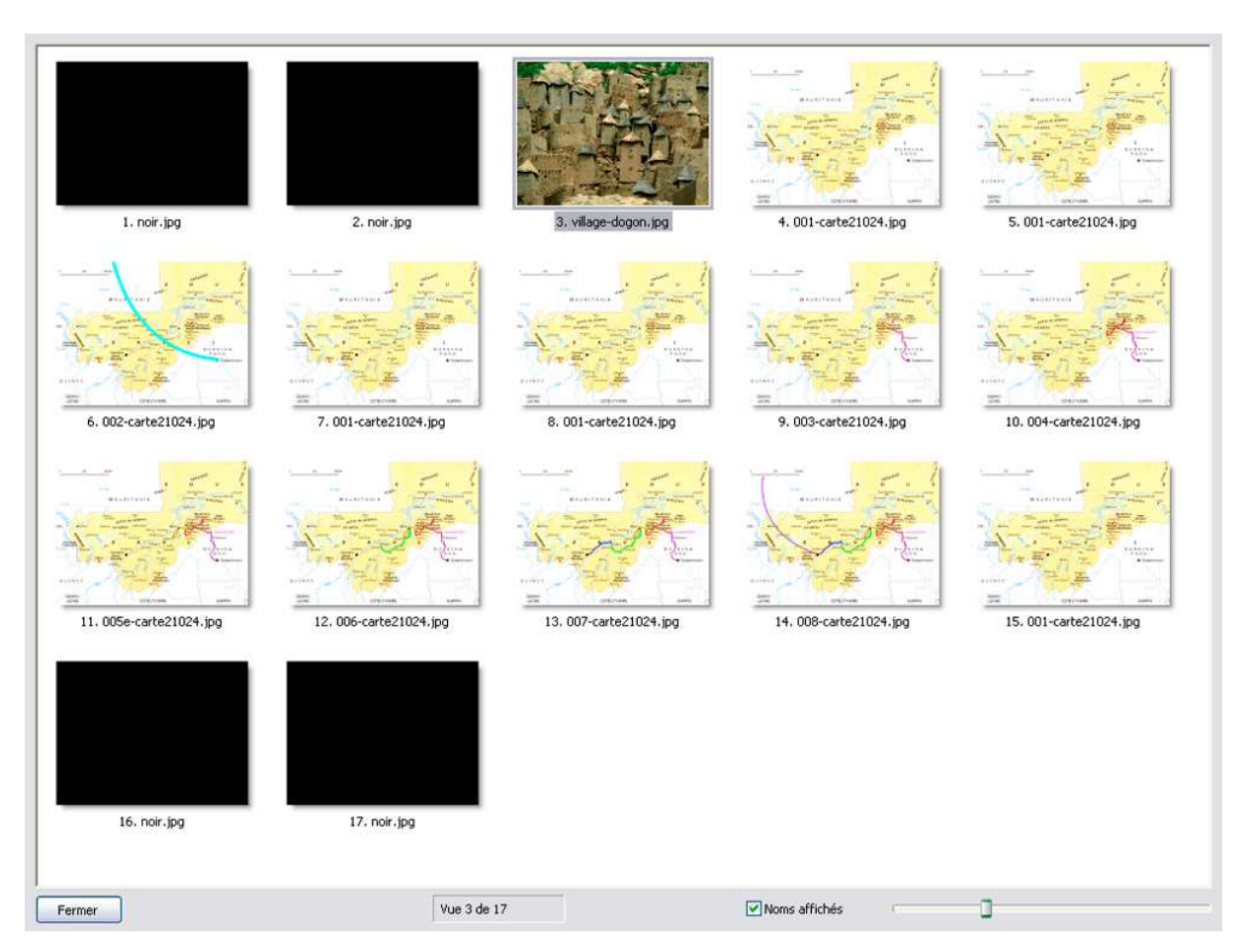

Cliqué, on accède à la liste des vues en plein écran :

Cette commande se retrouve également dans « Affichage », « Liste des vues en plein écran » ou F4